## Erste Anmeldung (Log-in) in WebCheck (https://webcheck.thueringerenergie.de/)

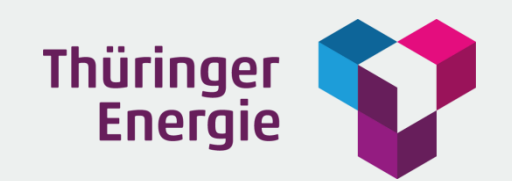

## 1. Schritt: Passwort anfordern

Auf der Startseite gelangen Sie mittels "Login-Daten vergessen" zur Portalfunktion "Login anfordern".

| Thüringer<br>Energie | Benutzer<br>Passwort<br>Login-Daten vergessen? |
|----------------------|------------------------------------------------|
| Version 3.2.0        |                                                |

Tragen Sie Ihren Benutzernamen (E-Mail-Adresse) in das Feld Benutzer ein und wählen Sie "Passwort anfordern". Ein systemgeneriertes Passwort wird an Ihre bei WebCheck hinterlegte E-Mail-Adresse gesandt.

|                                                     | 10 |
|-----------------------------------------------------|----|
| Benutzername oder E-Mail-                           |    |
|                                                     |    |
| Abbrechen Passwort anfordern Benutzername anfordern |    |
|                                                     |    |

## 2. Schritt: Erstanmeldung

Tragen Sie Ihren Benutzernamen (E-Mail-Adresse) und Ihr neues Passwort ein und melden Sie sich an.

| Thüringer P   | Benutzer<br>Passwort<br>Login-Daten vergessen? |
|---------------|------------------------------------------------|
| Version 3.2.0 |                                                |

Nach erfolgreicher Anmeldung ist es zwingend erforderlich, dass Sie das für die Erstanmeldung benutzte Passwort in Ihr persönliches Passwort ändern. Generieren Sie Ihr neues persönliches Passwort. Ihr Passwort muss mindestens 8 Zeichen lang sein und einen Großbuchstaben, einen Kleinbuchstaben und mindestens 2 Zahlen beinhalten.

| Neues Passwort:       |  |
|-----------------------|--|
| Passwort wiederholen: |  |
| Abbrechen Speichern   |  |
|                       |  |

Nach erfolgreicher Änderung Ihres Passworts besitzen Sie vollen Zugriff auf WebCheck.

Kundenservice Postfach 10 07 62 07707 Jena Telefon 03641 69-1674 webcheck@thueringerenergie.de